# BATCH EMAIL DISTRIBUTION

[1.0]

Crimsen [24/11/2021]

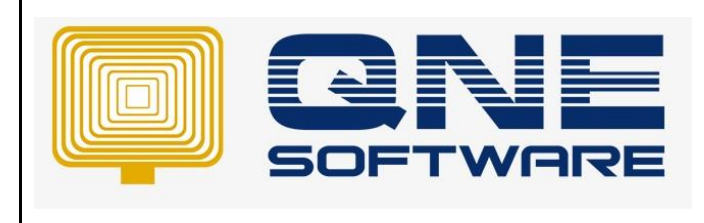

Doc No : 1

| REV. No | Nature of Change | Prepared By | Prepared Date | Reviewed &<br>Approved by |
|---------|------------------|-------------|---------------|---------------------------|
| 1.0     | Creation         | Crimsen     | 24/11/2021    |                           |
|         |                  |             |               |                           |
|         |                  |             |               |                           |
|         |                  |             |               |                           |
|         |                  |             |               |                           |
|         |                  |             |               |                           |
|         |                  |             |               |                           |
|         |                  |             |               |                           |
|         |                  |             |               |                           |
|         |                  |             |               |                           |
|         |                  |             |               |                           |
|         |                  |             |               |                           |
|         |                  |             |               |                           |

Amendment Record

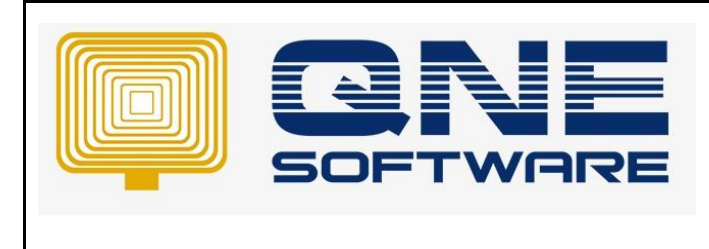

Version: 1.00

Doc No : 1

### SCENARIO

User requests to sending statement of account every end of month to all customers. Instead of generate the statement and send out the email 1 by 1, user is looking for a function which can send the statement by batch via email.

### SOLUTION

1. Go to File > Module

| 🚆 🛍 × 🙆 🔸                          |                     |                    | QNEE                | usiness Solutions |                               | я              | -   |           | ×   |
|------------------------------------|---------------------|--------------------|---------------------|-------------------|-------------------------------|----------------|-----|-----------|-----|
| Fie                                | Maintenance         |                    |                     |                   |                               |                |     |           |     |
| Migration Assistant                | 3                   | <b>A</b>           |                     |                   |                               |                |     |           |     |
| (1) About                          | lt Window<br>List Y | Panels Font        |                     |                   |                               |                |     |           |     |
| 8 Change Log                       | Windows             | Actions            |                     |                   |                               |                |     |           | ^   |
| Company Profile                    |                     |                    |                     |                   |                               |                |     |           |     |
| 🛐 Help 🔸                           |                     |                    |                     |                   |                               |                |     |           |     |
| Modules Module                     | s                   |                    |                     |                   |                               |                |     |           |     |
| Registration                       |                     |                    |                     |                   |                               |                |     |           |     |
| Web Portal                         |                     |                    |                     |                   |                               |                |     |           |     |
| Log Off                            |                     |                    |                     |                   |                               |                |     |           |     |
| Exit                               |                     |                    |                     |                   |                               |                |     |           |     |
| 6 Sales                            |                     |                    |                     | SOF               |                               | R              |     |           |     |
| POS                                |                     |                    |                     |                   |                               |                |     |           |     |
| 🐖 Purchases                        |                     |                    |                     |                   |                               |                |     |           |     |
| Stocks                             |                     |                    |                     |                   |                               |                |     |           |     |
| SST/SST                            |                     |                    |                     |                   |                               |                |     |           |     |
| Advance Currency                   |                     |                    |                     |                   |                               |                |     |           |     |
| 🖗 🗟 🗉 🚥                            |                     |                    |                     |                   |                               |                |     |           |     |
| User: ADMIN [Server: PC 106\QNEBSS | (11.00.2100)] [Da   | atabase: SampleDB2 | 021004(2021.0.0.4)] | [Country: MY]     | 🛅 Draft(s) Current Working Da | te: 17/11/2021 | - Q | S: Connec | ted |

2. Tick Batch Email Distribution. Save & Close

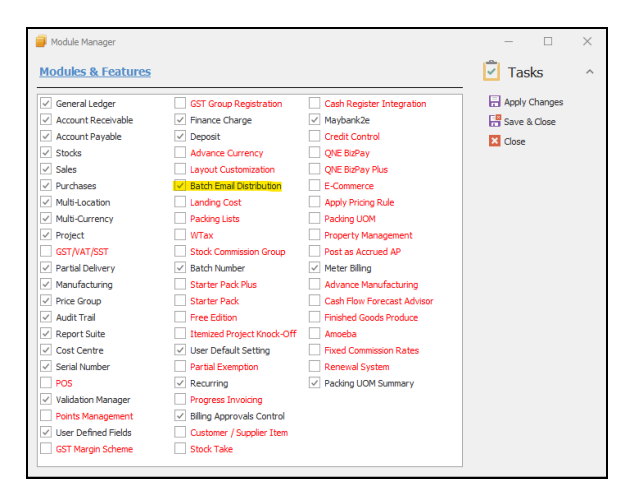

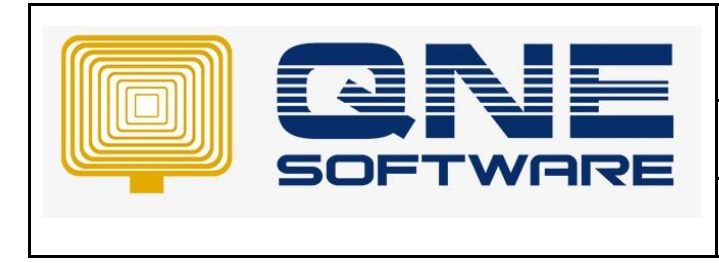

Doc No : 1

Version: 1.00

### GMAIL ACCOUNT USER CONFIGURATION

1. Get Gmail information from Settings > Forwarding and POP/IMAP > Configuration instructions

| ≡                        | M Gmail       | Q Search all conversations                                                                          | 크는                                                                                                    |
|--------------------------|---------------|----------------------------------------------------------------------------------------------------|----------------------------------------------------------------------------------------------------|
| 1                        | Compose       | Settings                                                                                            |                                                                                                    |
|                          |               | General Labels Inbox Accounts Filter                                                                | rs and Blocked Addresses Forwarding and POP/IMAP Add-ons Chat and Meet Advanced Offline                                                                                                    |
| <ul> <li>Mail</li> </ul> |               | Forwarding:                                                                                         | Add a forwarding address                                                                                                    |
|                          | Inbox         | Learn more                                                                                          | Tip: You can also forward only some of your mail by creating a filter!                                                                                                    |
| ☆                        | Starred       |                                                                                                    | · · · · · · · · · · · · · · · · · · ·                                                                                                    |
| ()                       | Snoozed       | POP download:<br>Learn more                                                                         | <ol> <li>Status: POP is enabled for all mail</li> <li>Enable POP for all mail (even mail that's already been downloaded)</li> </ol>                                                                                          |
| ⊳                        | Sent          |                                                                                                    | Enable POP for mail that arrives from now on                                                                                                    |
| D                        | Drafts        |                                                                                                    |                                                                                                    |
|                          | [Imap]/Drafts |                                                                                                    | 2. When messages are accessed with POP keep QnE Software Sdn. Bhd. Mail's copy in the Inbox 🔹                                                                                                    |
| ~                        | More          |                                                                                                    | <ol> <li>Configure your email client (e.g. Outlook, Eudora, Netscape Mail)</li> <li>Configuration Instructiona</li> </ol>                                                                                                    |
|                          |               | IMAP access:<br>(access QnE Software Sdn. Bhd. Mail from other<br>clients using IMAP)<br>Learn more | Status: IMAP is enabled<br>Enable IMAP<br>Disable IMAP                                                                                                    |
|                          |               |                                                                                                    | When I mark a message in IMAP as deleted: <ul> <li>Auto-Expunge on - Immediately update the server. (default)</li> <li>Auto-Expunge off - Wait for the client to update the server.</li> </ul>                               |
|                          |               |                                                                                                    | When a message is marked as deleted and expunged from the last visible IMAP folder: <ul> <li>Archive the message (default)</li> <li>Move the message to the Trash</li> <li>Immediately delete the message forever</li> </ul> |
|                          |               |                                                                                                    | Folder size limits<br>● Do not limit the number of messages in an IMAP folder (default)<br>○ Limit IMAP folders to contain no more than this many messages 1,000 ✓                                                           |
| <ul> <li>Cha</li> </ul>  | t +           |                                                                                                    | Configure your email client (e.g. Outlook, Thunderbird, iPhone)<br>Configuration instructions                                                                                                    |

## Write down the Outging Mail (SMTP) Server and Port Number [Picture A]

| Next, make changes on your email client      |                                                                                                    |  |  |  |  |  |
|----------------------------------------------|----------------------------------------------------------------------------------------------------|--|--|--|--|--|
| Incoming Mail (POP) Server                   |                                                                                                    |  |  |  |  |  |
| 3                                            | Popularia SCL Van                                                                                                    |  |  |  |  |  |
|                                              | Requires SSL. Tes                                                                                                    |  |  |  |  |  |
|                                              | Port: 995                                                                                                    |  |  |  |  |  |
| Outgoing Mail (SMTP) Server                  | smtp.gmail.com                                                                                                    |  |  |  |  |  |
|                                              | Requires SSL: Yes                                                                                                    |  |  |  |  |  |
|                                              | Requires TLS: Yes (if available)                                                                                     |  |  |  |  |  |
|                                              | Requires Authentication: Yes                                                                                         |  |  |  |  |  |
|                                              | Port for TLS/STARTTLS: 587                                                                                           |  |  |  |  |  |
|                                              | If you use Gmail with your work or school account, check with your administrator for the correct SMTP configuration. |  |  |  |  |  |
| Server timeouts                              | Greater than 1 minute (5 is recommended)                                                                             |  |  |  |  |  |
| Full Name or Display Name                    | Your name                                                                                                    |  |  |  |  |  |
| Account Name, User Name,<br>or Email address | Your email address                                                                                                   |  |  |  |  |  |
| Password                                     | Your Gmail password                                                                                                  |  |  |  |  |  |

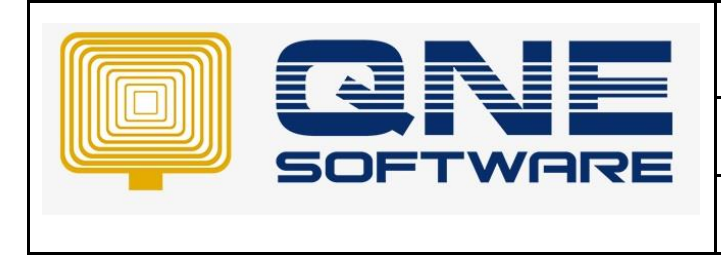

Version: 1.00

### 2. In Security, kindly switch on Less secure apps access

| O      O      O      O      O     O |                                                                    |  |                                                   |  |  |  |  |  |
|----------------------------------------------------------------------------------------------------|--------------------------------------------------------------------|--|---------------------------------------------------|--|--|--|--|--|
| $\leftrightarrow$ $\rightarrow$ C $\triangle$ $$ myaccount.google.com/sec                                                                                                    | 🖈 🔿 😫 E                                                            |  |                                                   |  |  |  |  |  |
| 🛆 Drive 🌆 Drive 🛄 Duty 🛄 QNE 🛄 Call                                                                                                    | E Reading list                                                     |  |                                                   |  |  |  |  |  |
| Google Account Q Search G                                                                                                    | Google Account                                                     |  | ◎ ⅲ ⓒ                                             |  |  |  |  |  |
|                                                                                                    |                                                                    |  | This account is managed by qne.com.my. Learn more |  |  |  |  |  |
| Home                                                                                                    | Less secure app access                                             |  |                                                   |  |  |  |  |  |
| Personal info                                                                                                    | Your account is vulnerable because you allow apps and devices that |  | C                                                 |  |  |  |  |  |
|                                                                                                    | use less secure sign-in technology to access your account. To keep |  |                                                   |  |  |  |  |  |
| Data & privacy                                                                                                    | it's not being used.                                               |  | Crimsen Than                                      |  |  |  |  |  |
| Security                                                                                                    | 0.00                                                               |  | crimsenthan@qne.com.my                            |  |  |  |  |  |
| • People & sharing                                                                                                    | <b>V</b>                                                           |  | Manage your Google Account                        |  |  |  |  |  |
| _                                                                                                    | Turn off access (recommended)                                      |  |                                                   |  |  |  |  |  |
| Payments & subscriptions                                                                                                    |                                                                    |  |                                                   |  |  |  |  |  |
| Qvacy About<br>Terms Help About                                                                                                    | Signing in to other sites                                          |  | •                                                 |  |  |  |  |  |

Product : QNE Optimum

Doc No : 1

### SETUP EMAIL

1. If you want to send email by company account, Go to Company Profile to setup email address

| -           | 🕯 × 🙆 🔹             |         |                  |             | QNE B | usiness Solutions |      | Ĩ  | - | × |
|-------------|---------------------|---------|------------------|-------------|-------|-------------------|------|----|---|---|
| File        |                     | У       | Maintenance      |             |       |                   |      |    |   |   |
| ⋛           | Migration Assistant |         | 7                | <b>A</b>    |       |                   |      |    |   |   |
| 1           | About               | Fault   | Window<br>List ~ | Panels Font |       |                   |      |    |   |   |
| °           | Change Log          | ce<br>× | Windows          | Actions     |       |                   |      |    |   | ^ |
|             | Company Profile     | Cor     | npany Profile    | ]           |       |                   |      |    |   |   |
| ?           | Help                | ·       |                  |             |       |                   |      |    |   |   |
|             | Modules             |         |                  |             |       |                   |      |    |   |   |
|             | Registration        |         |                  |             |       |                   |      |    |   |   |
|             | Web Portal          |         |                  | 6           |       |                   |      |    |   |   |
| 2           | Log Off             |         |                  |             |       |                   |      |    |   |   |
| C           | Exit                | J.      |                  |             |       |                   |      |    |   |   |
| <b>(</b> *) | Sales               | _       |                  |             |       | SOF               | TWAI | ZE |   |   |
| -           | Purchases           |         |                  |             |       |                   |      |    |   |   |
| ،           | Stocks              |         |                  |             |       |                   |      |    |   |   |
| S           | Recurring           |         |                  |             |       |                   |      |    |   |   |
| ø           | Billing Approval    |         |                  |             |       |                   |      |    |   |   |
| 3           | Default             |         |                  |             |       |                   |      |    |   |   |

Click Email Setting. Enter SMTP Server and Port found in picture A (Page 3)

Most common used port for email:

Port: <mark>465 – SSL</mark>

Port: <mark>587 – TLS</mark>

```
Doc No : 1
```

Page No: 5/9

Version: 1.00

| 📓 🗎 × 🛛 😋 🗒 🗳 🦩               |                            | * QNE S      | Software Sdn Bhd - Company Profile - QNE Business Solutions |     | Ц | — |            | ×    |
|-------------------------------|----------------------------|--------------|-------------------------------------------------------------|-----|---|---|------------|------|
| File Home Edit Task Ir        | nfo View Tools             | Inquiry      | Maintenance                                                 |     |   |   |            |      |
| Save Save and Close Save View | View Variants Close        | e<br>e       |                                                             |     |   |   |            | ,    |
| Navigation 🕒 🗄 🛪 🗙            | 🗊 * QNE Software           | ×            |                                                             |     |   |   |            |      |
| Dashboard                     | 🛛 🕥 Com                    | ipany P      | Profile                                                     |     |   |   |            |      |
| 00 Overview                   | Company Name               | QNE S        | Software Sdn Bhd                                            |     |   |   |            |      |
|                               | Reg No.<br>GST Approval No | 🔜 * admin@qn | e.com.my - User Email Settings — 🗌                          | ×   |   |   |            |      |
|                               | Sales Tax Reg No           | Email        | admin@qne.com.my                                            |     |   |   |            |      |
| Dashboard                     |                            | SMTP Server  | smtp.gmaii.com                                              | 507 |   |   |            |      |
| A General Ledger              |                            | Serie Port   | admin@one.com.mv                                            | 307 |   |   |            |      |
|                               | Address 1                  | Password     | *********                                                   | -1  |   |   |            |      |
| Customer                      | Address 2                  |              | This server requires an encrypted connection (SSL)          |     |   |   |            |      |
| 🛹 Supplier                    | Address 3                  |              |                                                             |     |   |   |            |      |
| 🎨 Sales                       | Address 4                  |              |                                                             |     |   |   | Email Sett | ting |
| 🐖 Purchases                   | Zip couc                   |              |                                                             |     |   |   |            |      |
| Stocks                        |                            |              |                                                             |     |   |   |            |      |
| Securring                     |                            |              |                                                             |     |   |   |            |      |
| 🖗 Billing Approval            |                            |              |                                                             |     |   |   |            |      |
| 🗟 Default                     | -                          |              |                                                             |     |   |   |            |      |
|                               |                            |              | OK Can                                                      | :el |   |   |            |      |
|                               |                            |              |                                                             |     |   |   |            |      |

If you want to send email by personal account, Go to Maintenance > Users to setup email address

| 🚆 🛍 × 🙋 🗙 😋 🗂 × 🙃                 | 🕘 🚆 💾 🦙 🔹 * ADMIN - Security System User - QNE Business Solutions                                                                                                    |                                    |
|-----------------------------------|----------------------------------------------------------------------------------------------------|------------------------------------|
| File Home Edit Task \             | iew Tools Inquiry <mark>Maintenance</mark>                                                                                                    |                                    |
| My Details User Roles Users Proje | Ets Cost Centres Financial Valid Posting Default Interface Currencies Terms Areas System Running Meter Billing Posting User Def<br>Maintenance                                                                                                    | ault<br>mat                        |
| Navigation 📑 🐺 🗙                  | Security System     Security System     S | •                                  |
| Default                           | Security System User                                                                                                    |                                    |
| Draft                             | User Name ADMIN Active Change Password On First Logon                                                                                                    |                                    |
| Security System User              | Full Name                                                                                                    |                                    |
| User Default Form Formats         | Email crimsenthan@qne.com.my Email Setting                                                                                                    |                                    |
|                                   |                                                                                                    | Double dick to open select an imag |
| Dashboard                         | Signature Double click to open sele                                                                                                    |                                    |
| General Ledger                    |                                                                                                    |                                    |
| 🔏 Customer                        | S Roles                                                                                                    |                                    |
| Supplier                          | 🕼 🕼 🤣 📄 Ciew Variants - 💿 💿 🚳 📴 - 🗭                                                                                                    |                                    |
| ( Sales                           | Name Administrative                                                                                                    | Can Edit Model                     |
| 🛒 Purchases                       |                                                                                                    |                                    |
| Stocks                            |                                                                                                    |                                    |
| ℬ Recurring                       |                                                                                                    |                                    |
| 🖗 Billing Approval                |                                                                                                    |                                    |
| Refault                           |                                                                                                    |                                    |

Doc No : 1

Version: 1.00

| 🧝 crimsenthan@qne.com.my - User Email Settings — 🗌 |                                                    |  |  |  |  |  |  |
|----------------------------------------------------|----------------------------------------------------|--|--|--|--|--|--|
| Email                                              | crimsenthan@qne.com.my                             |  |  |  |  |  |  |
| SMTP Server                                        | smtp.gmail.com                                     |  |  |  |  |  |  |
| SMTP Port                                          | 587                                                |  |  |  |  |  |  |
| User Name                                          | crimsenthan@qne.com.my                             |  |  |  |  |  |  |
| Password                                           | ********                                           |  |  |  |  |  |  |
|                                                    | This server requires an encrypted connection (SSL) |  |  |  |  |  |  |
|                                                    |                                                    |  |  |  |  |  |  |
|                                                    | OK Cancel                                          |  |  |  |  |  |  |

2. Key in customer email address

| 🚆 🗊 × 🛛 🗙            | C 📋 🗸 🚳               | Image: Image: | ) -                 |                                                    | 700-C               | 001 - Customers - I | QNE Business  | Solutions |                     |                  |            | E              | - 0        | ×        |
|----------------------|-----------------------|----------------------------------------------------------------------------------------------------|---------------------|----------------------------------------------------|---------------------|---------------------|---------------|-----------|---------------------|------------------|------------|----------------|------------|----------|
| File Home Ed         | dit Task I            |                                                                                                    | Tools Inc           | quiry Maintenance                                  |                     |                     |               |           |                     |                  |            |                |            |          |
| New                  | Save Save an<br>Close | d Save and New                                                                                                    | Audit Or<br>Trail H | nine Reset View View View View View View View View | ariants Record      | Next Record Crea    | a 👌           | Close     |                     |                  |            |                |            |          |
| Records Creation     | Sa                    | ve                                                                                                    |                     | View                                               |                     | Records Navigation  | n             | Close     |                     |                  |            |                |            | ^        |
| Navigation           | 🕒 Ŧ ×                 | Statement                                                                                                    | t of A              | 🗊 ABC - Company                                    | Customers           | 🊨 700-C0            | 01 - Cust 🛛 🖄 |           |                     |                  |            |                |            | *        |
| Customer             |                       | S 🔒 🖸                                                                                                    | ustom               | iers                                               |                     |                     |               |           |                     |                  |            |                |            |          |
| Lustomers            |                       | Customer Na                                                                                                    | me CARE SC          | ETWARE SOLUTIONS                                   |                     |                     |               |           |                     |                  |            |                |            | _        |
| 😹 Customer Categor   | ries                  | Group Com                                                                                                    |                     | SOFTWARE SOLUTIONS                                 |                     |                     |               |           |                     |                  |            |                | xperian.   |          |
| Agents               |                       |                                                                                                    |                     | SOLUTIONS                                          | _                   |                     |               |           |                     |                  |            | Status         | ACTIVE     | *        |
| 🔐 Agent Budget       |                       | Control Acco                                                                                                    | unt 700-000         | 0 ,                                                | ·                   |                     |               |           |                     |                  |            | Start Date     | 04/10/2021 | *        |
| Invoices             |                       | Customer #                                                                                                    | 700-C00             | 1 Auto Cod                                         |                     |                     |               |           |                     |                  |            | Category       |            | *        |
| 🎒 Customer Debit No  | otes                  | Registration                                                                                                    | # 323545-A          |                                                    |                     |                     |               |           |                     |                  |            | Group          |            | *        |
| 🎒 Customer Credit N  | Notes                 |                                                                                                    |                     |                                                    | Sales Tax Reg       | No.                 |               |           | Service Tax Reg No. |                  |            | Group Company  | ·          | *        |
| Neceive Payments     | s                     | Details Pict                                                                                                    | ure 🧟 Custo         | omer Price Others Men                              | iber 🛛 🖏 Delivery A | ddresses Notes      | 🖆 Files       |           |                     |                  |            |                |            |          |
| Past Invoices        |                       | Homepage                                                                                                    |                     |                                                    |                     |                     |               |           |                     |                  |            |                |            |          |
| 🎒 Past Customer De   | bit Notes             | Address                                                                                                    |                     |                                                    |                     | Contact             |               |           |                     | Misc             |            |                |            |          |
| Past Customer Cre    | edit Notes 🖕          | Address                                                                                                    | 123, JALAN 9        | SBC 1,                                             |                     | Contact Perso       | n MR. SIM     |           |                     | Business Nature  | SOFTW      | ARE RESELLER   |            |          |
|                      |                       |                                                                                                    | TAMAN GOM           | BAK,                                               |                     | Email               | tkfoo@qn      | e.com.my  |                     | Area             |            |                |            | *        |
| Dashboard            |                       |                                                                                                    | SELANGOR.           |                                                    |                     | Phone #             | 03-6188 6     | 188       |                     | Term             | C.O.D.     |                |            | •        |
| A General Ledge      | er                    |                                                                                                    |                     |                                                    |                     | Phone 2 #           | 03-6188 6     | 085       |                     | Agent            |            |                |            | -        |
| & Customer           |                       | Zip Code                                                                                                    |                     |                                                    |                     | Fax #               | 03-6188 3     | 023       |                     | Price Group      |            |                |            | -        |
| 🛷 Supplier           |                       |                                                                                                    |                     |                                                    |                     | Sales Tax Exe       | motion        |           |                     | Currency         | MYR        |                |            | -        |
| 🐢 Sales              |                       |                                                                                                    |                     |                                                    |                     | No                  |               |           |                     | Current Balance  |            |                | 3,360      | 0.00     |
| 🛒 Purchases          |                       |                                                                                                    |                     |                                                    |                     | Expiry Date         |               |           |                     |                  |            |                |            |          |
| Stocks               |                       |                                                                                                    |                     |                                                    |                     |                     |               |           |                     |                  |            |                |            |          |
|                      |                       |                                                                                                    |                     |                                                    |                     |                     |               |           |                     |                  |            |                |            |          |
| Recurring            |                       |                                                                                                    |                     |                                                    |                     |                     |               |           |                     |                  |            |                |            |          |
| Uetault              |                       |                                                                                                    |                     |                                                    |                     |                     |               |           |                     |                  |            |                |            |          |
|                      |                       |                                                                                                    |                     |                                                    |                     |                     |               |           |                     |                  |            |                |            |          |
| [Server: PC106\QNEBS | S_TEST(14.00.100      | 00)] [Database: A                                                                                                    | ABC(2021.1.0.       | 3)] [Country: MY] [Lang                            | uage: en-MY] [Com   | npany: ABC] User:   | ADMIN         |           |                     | Draft(s) Current | Working Da | te: 18/11/2021 | - QLS: Cor | nnected: |

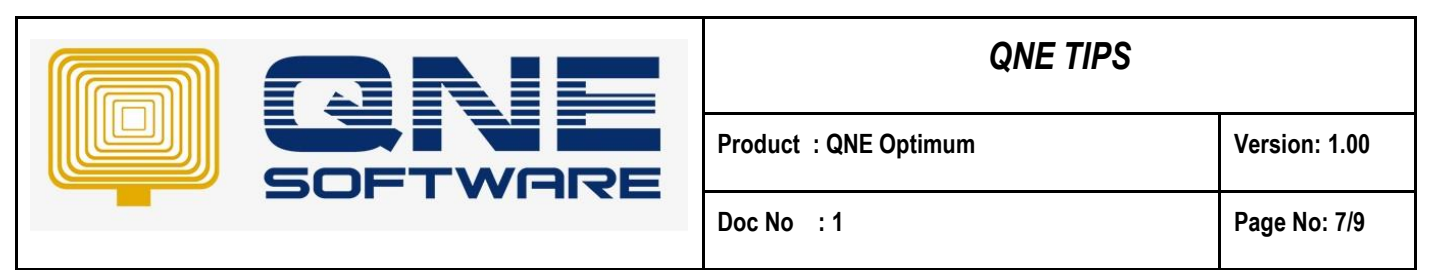

3. Go to View > Reports > Customer Reports > Batch Reports > Statement of Account

| 🚆 🖹 × 🙆 🔹                    | QNE Business Solutions                                                                                                    | E | — | × |
|------------------------------|----------------------------------------------------------------------------------------------------|---|---|---|
| File View Tools Inquiry      | Maintenance                                                                                                    |   |   |   |
| Navigation Reports           | Window Parek Font                                                                                                    |   |   |   |
| · · · ·                      | List × ×                                                                                                    |   |   |   |
| Naviga 📋 All Reports         | ndows Actions                                                                                                    |   |   | ^ |
| Navigation 🧭 GL Reports      | •                                                                                                    |   |   |   |
| Dashboan 🞾 Customer Reports  | Master Reports                                                                                                    |   |   |   |
| 🔐 Overvi 🥟 Supplier Reports  | Batch Reports           Invoice Voucher                                                                                                    |   |   |   |
| Sales Reports                | Provide the second second s |   |   |   |
| 🥟 Purchase Reports           | Customer Credit Note                                                                                                    |   |   |   |
| 📁 Stock Reports              | Customer Debit Note                                                                                                    |   |   |   |
| 🥟 Project Reports            | Statement Of Account                                                                                                    |   |   |   |
| 😬 Dash 🥟 Cost Centre Reports | Overdue Warning Letters     Statement of Account with Running Number                                                                                                    |   |   |   |
| Graph Reports                | Customer Mail Merge     Statement of Account With Details                                                                                                    |   |   |   |
| 🚜 General Leager             | Mailing Label Statement of Account With Matching Details                                                                                                    |   |   |   |
| Customer                     | 🗉 Customer Deposit                                                                                                    | - |   |   |
| 🚚 Supplier                   | Meter Billing                                                                                                    |   |   |   |
| ( Sales                      | SOFTWAR                                                                                                    |   |   |   |
| 🛒 Purchases                  |                                                                                                    | _ |   |   |

4. Click **Email** at upper left corner.

Select Sent by Company or User. Amend Email Body if you want

Select multiple customers. Click Send Email.

| 🚆 🗎 × 🙆 🛷 🔹                       |                               |                              |        |          |                        | Statement of Account - QNE Busines | s Solutions           |          |            |         |
|-----------------------------------|-------------------------------|------------------------------|--------|----------|------------------------|------------------------------------|-----------------------|----------|------------|---------|
| File Home Info View Too           | ols Inquiry Maint             | enance                       |        |          |                        |                                    |                       |          |            |         |
| 🔁 🖂 🍠 📋 🚦                         | . 🛷 🛛                         |                              |        |          |                        |                                    |                       |          |            |         |
| Design Email Print Preview Add/Re | emove Inquiry Close<br>orites |                              |        |          |                        |                                    |                       |          |            |         |
| View                              | Close                         |                              |        |          |                        |                                    |                       |          |            |         |
| Navigation 📑 🔻 🕻                  | Statement of A ×              | 🚨 Customers 🛛 🚨 700-B001 - C | ust    |          |                        |                                    |                       |          |            |         |
| Customer                          | Statemen                      | t of Account                 |        |          |                        |                                    |                       |          |            |         |
| Customers                         | Options Inquiry               |                              |        |          |                        |                                    |                       |          |            |         |
| 😹 Customer Categories             |                               |                              |        |          |                        |                                    |                       |          |            |         |
| Agents                            | Date From                     | 01/11/2021                   |        |          |                        |                                    | • Date To 25          | /11/2021 |            |         |
| 🔐 Agent Budget                    | Statement Type                | Default                      | 💂 Batc | h Email  |                        |                                    |                       |          | - 🗆 ×      | forward |
| Invoices                          | Statement Type                |                              |        |          |                        |                                    |                       |          |            |         |
| Customer Debit Notes              | G Filters Selecti             | ons                          | Send b | Y        | Company                | 🔾 User                             |                       |          | Send Email |         |
| Customer Credit Notes             | Company                       |                              | Addres | s [From  | .] crimsenthan@qne.com | i.my                               |                       |          |            |         |
| Neceive Payments                  | Agent                         |                              | Addres | s [Cc]   |                        |                                    |                       |          |            |         |
| Past Invoices                     | Doc Agent                     |                              | Email  | ody      |                        |                                    |                       |          |            |         |
| Past Customer Debit Notes         | Area                          |                              | Thesh  |          |                        |                                    |                       |          | ^          |         |
| i Past Customer Credit Notes      | Category                      |                              | mank   | , ou.    |                        |                                    |                       |          | -          |         |
| Past Receive Payments             | Control A/C                   |                              | - 54   | 🕑 Select | All 🗴 Unselect All     | o o 🖪 • 🗗                          |                       |          |            |         |
| 💱 Customer Knock Off              | Control A/C                   |                              |        | C        | ode                    | Company                            | Email [To]            | Status   |            |         |
| 🛐 Customer Deposits               | Project                       | ALL                          | · · -  | ✓ 7      | 00-C001                | CARE SOFTWARE SOLUTIONS            | tkfoo@qne.com.my      | <b>*</b> | Email Sent | -       |
| 👗 Customer Group 🚽                |                               | Active                       |        | 7        | 00-B001                | BEST TECH ENGINEERING SDN. BHD.    | amandawong@qne.com.my | ~        | Email Sent |         |
| Dashbaard                         | Exclude                       | Prospect                     |        |          |                        |                                    |                       |          |            |         |
| Dasiibodiu                        |                               | ····                         |        |          |                        |                                    |                       |          |            |         |
| Ledger                            | Options                       |                              |        |          |                        |                                    |                       |          |            |         |
| Customer                          | Display All Tra               | nsactions                    |        |          |                        |                                    |                       |          |            | ay      |
| 🛹 Supplier                        | Indude PDChe                  | que                          |        |          |                        |                                    |                       |          |            |         |
| 🎨 Sales                           | Include Zero B                | alance                       |        |          |                        |                                    |                       |          |            |         |
| 🛒 Purchases                       | Order By (Report              | Only)                        |        |          |                        |                                    |                       |          |            |         |
| Stocks                            | Account code                  |                              |        |          |                        |                                    |                       |          |            | 1       |
| S Recurring                       |                               |                              |        |          |                        |                                    |                       |          | Cancel     |         |
| Biling Approval                   |                               |                              |        |          |                        |                                    |                       |          |            |         |

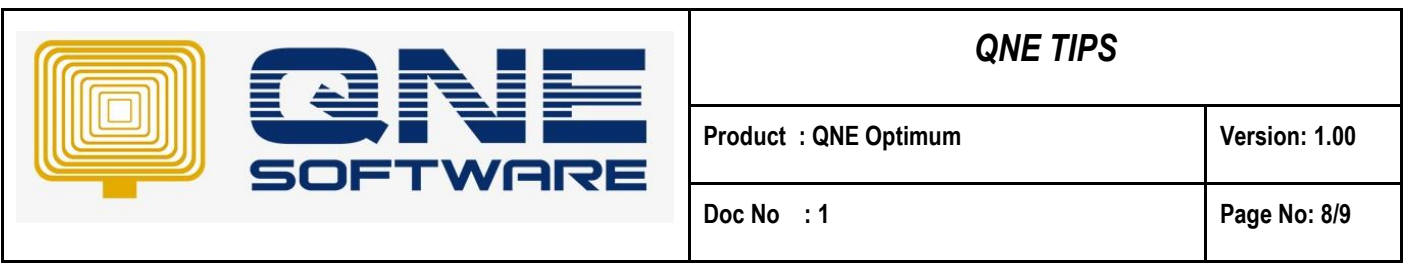

5. Customer will receive the email as below together with Statement of Account

| ≡      | M Gmail       | Q S | earch all conversations                                                  | μ       |
|--------|---------------|-----|--------------------------------------------------------------------------|---------|
| 0      | Compose       | ÷   |                                                                          |         |
| ▼ Mail |               |     | Statement of Account [CARE SOFTWARE SOLUTIONS] D                         | Inbox × |
|        | Inbox         |     | crimsenthan@qne.com.my <crimsenthan@qne.com.my></crimsenthan@qne.com.my> |         |
| ☆      | Starred       |     | Testina                                                                  |         |
| ()     | Snoozed       |     | ·                                                                        |         |
| ⊳      | Sent          |     | Thank you.                                                               |         |
| D      | Drafts        |     |                                                                          |         |
|        | [Imap]/Drafts |     | SUPUL TABLES IN UNA AND AND AND AND AND AND AND AND AND A                |         |
| ~      | More          |     | TOO-COO1.pdf                                                             |         |
|        |               |     | ← Reply ← Forward                                                        |         |

#### **Remark:**

Batch Email Distribution applies not only on Customer module, but also **Sales**, **Purchase** and **Supplier** modules. For example, View > Reports > Sales Reports > Batch Reports > Quotation

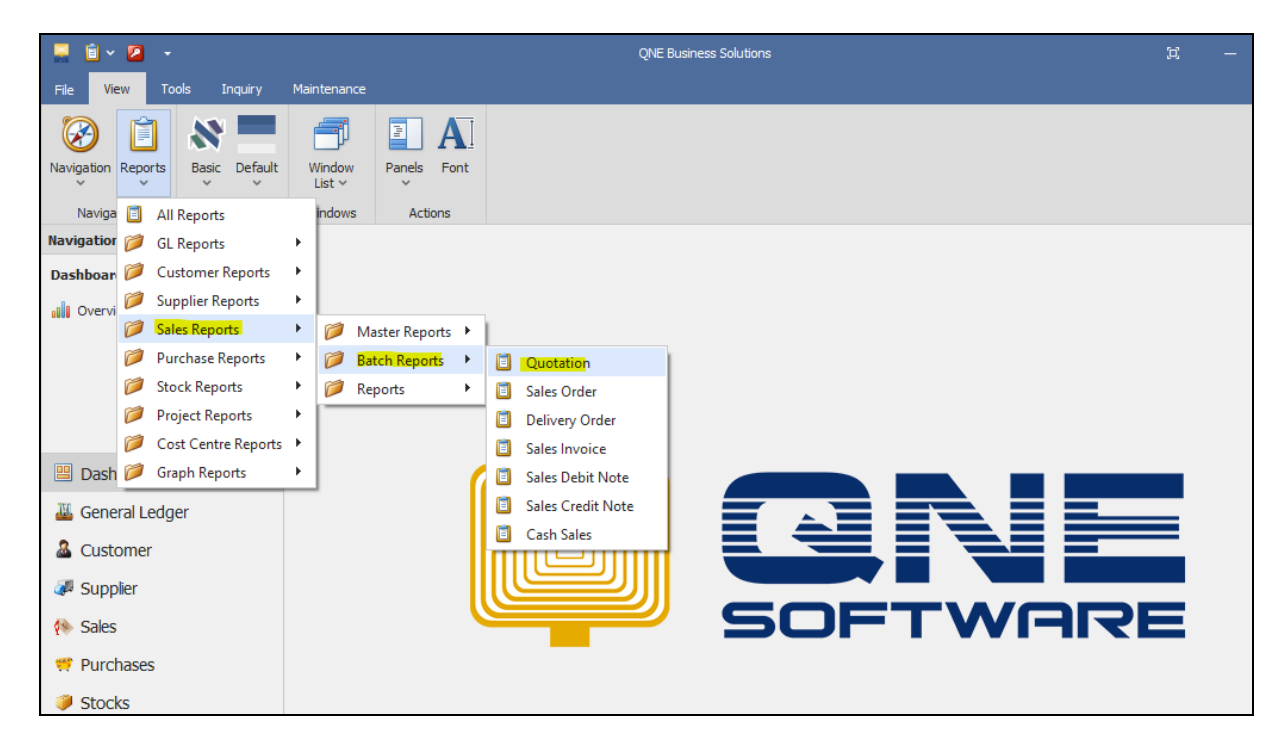

|--|

### QNE TIPS

Product : QNE Optimum

```
Doc No : 1
```

Page No: 9/9

Version: 1.00

|      | 🗎 × 🙋 🛷 🔹          |              |              |          | Quota | ation - Qf | NE Business Solutions |                | E | _ | ×       |
|------|--------------------|--------------|--------------|----------|-------|------------|-----------------------|----------------|---|---|---------|
| File | Home Info          | View Too     | ls Inquiry   | Maintena | ance  |            |                       |                |   |   |         |
| Desi | gn Email Print Pre | view Add/Rer | nove Inquiry | Close    |       |            |                       |                |   |   |         |
|      | Viev               | N            |              | Close    |       |            |                       |                |   |   | ^       |
| 160  | Quotation ×        |              |              |          |       |            |                       |                |   |   | <br>*   |
|      | 👸 Quotati          | on           |              |          |       |            |                       |                |   |   |         |
| ο    | otions Inquiry     |              |              |          |       |            |                       |                |   |   | <b></b> |
|      |                    |              |              |          |       |            |                       |                |   |   |         |
|      | Doc Date           | Between      | 01/11/2021   |          | Ŧ     | And        | 25/11/2021            | *              |   |   |         |
|      | ✓ Doc Code         | Between      | N/A          |          | - ÷   | And        | N/A                   | <del>،</del> ب |   |   |         |
|      | ✓ Company Code     | Between      | N/A          |          | - ÷   | And        | N/A                   | - +            |   |   |         |
|      | ✓ Customer Agent   | Between      | N/A          |          | - +   | And        | N/A                   | - +            |   |   |         |
|      | Document Agent     | Between      | N/A          |          | - +   | And        | N/A                   | <del>،</del> ب |   |   |         |
|      | 🗸 Area Code        | Between      | N/A          |          | - ÷   | And        | N/A                   | <del>ب</del> ب |   |   |         |
|      | Category Code      | Between      | N/A          |          | • ÷   | And        | N/A                   | <del>ب</del> . |   |   |         |
|      | Control A/C Code   | Between      | N/A          |          | - ÷   | And        | N/A                   | ÷ +            |   |   |         |
|      | ✓ Location Code    | Between      | N/A          |          | - +   | And        | N/A                   | - +            |   |   |         |
|      | ✓ Project          | Between      | N/A          |          | - ÷   | And        | N/A                   | <del>ب</del> ب |   |   |         |
|      | ✓ CostCentre       | Between      | N/A          |          | - ÷   | And        | N/A                   |                |   |   |         |